## WILL受注出荷 IP進捗 iOSアプリが自動アップデートしない時の確認設定手順

- 第1版 -

2018年12月26日 株式会社ケーブルソフトウェア

1. アプリが自動アップデートしない原因と対策

## <原因1>アプリの自動アップデートが有効になっていない。 <対策>設定でアプリの自動アップデートを有効にします。

(1) ホーム画面から 「設定」をタップ します

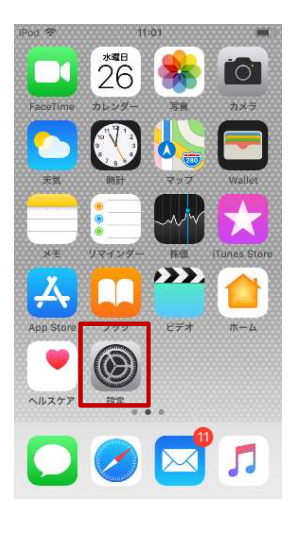

(2) <sup>r</sup>iTunes Store とApp Store」 を選択します

| atl doco   | mo 🕈           | 11:34    | -7 \$ 100% 🔳 |
|------------|----------------|----------|--------------|
|            |                | 設定       |              |
| AA         | 画面表示と明る        | 5ð       | >            |
| *          | 壁紙             |          | >            |
| <b>4</b> 0 | サウンドと触り        | t.       | >            |
| 3          | Siriと検索        |          | >            |
|            | Touch IDとパ     | スコード     | >            |
| 505        | 緊急SOS          |          | >            |
|            | パッテリー          |          | >            |
| 0          | プライバシー         |          | >            |
|            |                |          |              |
| -          | iTunes Store a | App Stor | e >          |
| -          | Wallet ≿ Apple | e Pay    | >            |
|            |                |          |              |
| ſ          | アカウントとパ        | ペスワード    | >            |
|            | メール            |          | >            |

③ 自動アップデート を"オン"にします util docomo マ 11:45 イオ 99% ■

| < 1878         | iTunes Store & App Store             |       |
|----------------|--------------------------------------|-------|
|                |                                      |       |
| Apple          | ID: @gmail.com                       |       |
| 192°6          | )"一般"セクションにある"機能制限"で、"パ<br>管理してください。 | スワードの |
| 887            | アーロイド                                |       |
| $\star$        | ミュージック                               |       |
| A              | Арр                                  |       |
|                | ブックとオーディオブック                         |       |
| A              | アップデート                               |       |
| ほかのう<br>ウンロー   | Fバイスで新規購入した項目(無料を含む)を<br>- ドします。     | 自動的にグ |
| モバイ            | (ルデータ通信                              | 0     |
| 0.07           | ウンロードにモバイルデータ通信を使用しま                 | Ψ.    |
| ビデオ            | の自動再生                                | オンド   |
| App St<br>します。 | oreで、Appのプレビュービデオを自動的に               | 两生    |

<原因2>ネットワーク環境が悪い。 <対策>インターネットに接続されているか確認します。

① ホーム画面から 「サファリ」をタップ します

\*\*\*

② Yahooサイトなどが 正常に表示されるか 確認します。

C

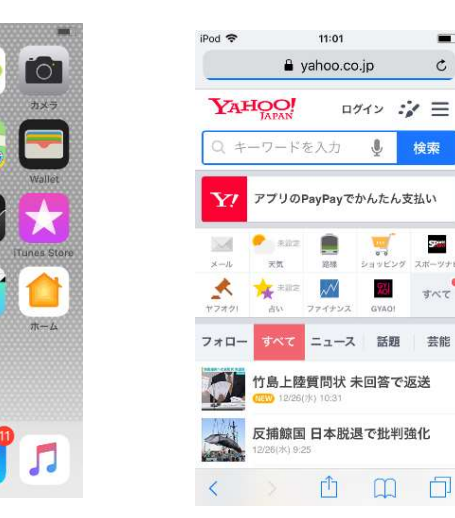

※ インターネットが見れない場合は、ルータの設定等で、 外部への アクセスが禁止されていることがあります。 その場合、お客様ネットワーク管理者に確認してください

<原因3>0Sが古く最新のアプリに対応できない。 <対策>0Sを最新バージョンにアップデートします。

| 1  | ホー | -ム画  | 面ガ  | <b>'</b> 5 |
|----|----|------|-----|------------|
| 「影 | 定. | 」をタッ | ップし | ょす         |

| 2 r- | ·般」を選択   |  |
|------|----------|--|
| しまる  | <b>;</b> |  |

| 9.3.     | 104         | 01                  |             | ••••00 ( | iocomo 🔻 16: | 51 🛞 🕈 🕷 🕏 69% 🖿 |
|----------|-------------|---------------------|-------------|----------|--------------|------------------|
|          | *=          | 82                  | i O I       |          | 193          | E                |
|          | 20          |                     |             | ▶ 🔁      | 機内モード        | 0                |
| aceTime  | カレンダー       | 写具                  | 71×7        | 2        | Wi-Fi        |                  |
|          |             | (A) (TEO)           |             | *        | Bluetooth    | オン               |
| 末気       | 0527        | マップ                 | Wallet      | 8        | モバイルデータ通信    |                  |
|          |             | Liv                 |             | 0        | インターネット共有    | オフ               |
| ¥ŧ       | ●<br>リマインダー | 林信                  | Tunes Store |          | キャリア         | NTT DOCOMO       |
| Д        |             | <b>&gt;&gt;&gt;</b> |             |          | 通知           |                  |
| pp Store | 202         | ビデオ                 | ホーム         | 8        | コントロールセンター   |                  |
| •        |             |                     |             | C        | おやすみモード      |                  |
| ルスケア     | 1012        | ٥                   |             | 0        | -#2          |                  |
|          |             |                     |             |          | 画面表示と明るさ     |                  |
|          |             | $\bowtie$           |             |          | 壁紙           |                  |
|          |             |                     |             |          |              |                  |

| •••oo docomo 🐨 | 16:51 |   |
|----------------|-------|---|
| < 設定           | 一般    |   |
| 情報             |       | > |
| ソフトウェアアップ      | F- F  | > |
| Spotlight検索    |       | > |
| Handoff        |       | > |
| CarPlay        |       | > |
| ホームボタン         |       | > |
| アクセシビリティ       |       | 2 |
| ストレージとiCloud   | の使用状況 | > |
| Appのパックグラウ:    | ンド更新  | > |

③「ソフトウェア

すると0Sの

アップデート」を選択

アップデート必要の 有無が表示されます。

## <原因4>アップルIDのアカウントが消えている。<対策>アップルIDで再度ログインする。

| 1 | ホ- | -ム画 | i<br>面か | 6  |
|---|----|-----|---------|----|
| 彭 | 定  | 」をタ | ップし     | ます |

 ②「iTunes Storeと App Store」を タッチします。

| Pod 🛜     | 11          | :01                   |                  |
|-----------|-------------|-----------------------|------------------|
|           | ***<br>26   | *                     |                  |
| FaceTime  | カレンダー       | 写東                    | 力メラ              |
|           |             |                       |                  |
| 天気        | 0481        | マップ                   | Wallet           |
|           |             | ww                    | $\mathbf{\star}$ |
| жŧ        | リマインダー      | 林伍                    | Tunes Store      |
| Ą         |             | · <b>&gt;&gt;&gt;</b> |                  |
| App Store | 599         | ビデオ                   | <b>ホーム</b>       |
| •         |             |                       |                  |
| ヘルスケア     | 1018<br>0 4 | •                     |                  |
|           |             |                       |                  |
|           |             | $\sim$                | 5                |
|           |             |                       |                  |

|         | locomo 🕈 17:55           | * * * * 87% |  |  |
|---------|--------------------------|-------------|--|--|
| 設定      |                          |             |  |  |
| $\odot$ | iTunes Store ≿ App Store | >           |  |  |
|         | Wallet≿ Apple Pay        | >           |  |  |
|         | メール                      | >           |  |  |
| 1       | 連絡先                      | >           |  |  |
| Ŧ       | カレンダー                    | >           |  |  |
|         | ×ŧ                       | >           |  |  |
| 1       | リマインダー                   | >           |  |  |
| 5       | 電話                       | >           |  |  |
|         | メッセージ                    | >           |  |  |
|         | FaceTime                 | 5           |  |  |
| -       | マップ                      | >           |  |  |
|         | コンパス                     | >           |  |  |
| 0       | Safari                   | >           |  |  |

※ OSのアップデートがある場合は、画面の指示に従ってOSの アップデートを実施します。

## 重要

<u>※ OSのアップデート後にセキュリティーの設定画面が表示されます。</u>

·2段階認証

<u>・パスコード</u>

<u>の設定はしないようにします。</u>

※登録してるアップルIDを確認することができます。 この画面で、パスワードの入力を求められたら、パスワードを入力して サインイン(ログイン)してください。